# IPフォンにスクリーンセーバー機能を提供する ためのCUCMの設定

| 内容                 |  |  |
|--------------------|--|--|
|                    |  |  |
| <u>前提条件</u>        |  |  |
| <u>要件</u>          |  |  |
| <u>使用するコンポーネント</u> |  |  |
| <u>設定</u>          |  |  |
| <u>コンフィギュレーション</u> |  |  |
| <u>確認</u>          |  |  |
| <u>トラブルシュート</u>    |  |  |

## 概要

このドキュメントでは、Cisco Internet Protocol(IP)電話にスクリーンセーバー機能を実装する方 法について説明します。

### 前提条件

#### 要件

次の項目に関する知識があることが推奨されます。

- XMLファイルとイメージを電話機に提供するようにWebサーバを設定します。
- 電話機からWebサーバにアクセスするための電話機へのIP接続。

#### 使用するコンポーネント

このドキュメントの情報は、次のソフトウェアとハードウェアのバージョンに基づいています。

- CUCM バージョン 14.0.1.12900-161
- ・ Windows Server 2016で構成されたMicrosoftインターネットインフォメーションサービス (IIS)。
- この例では、Cisco IP Communicatorソフトフォンが使用されていますが、スクリーンセー バー機能は他の電話機モデルでも使用できます。

このドキュメントの情報は、特定のラボ環境にあるデバイスに基づいて作成されました。このド キュメントで使用するすべてのデバイスは、クリアな(デフォルト)設定で作業を開始していま す。本稼働中のネットワークでは、各コマンドによって起こる可能性がある影響を十分確認して ください。

### コンフィギュレーション

ステップ1:CUCM管理ページで、デバイス、電話の順に移動し、変更するIP電話を選択します。

| cisco Unified CM Administration<br>For Cisco Unified Communications Solutions                                                   |                                          | Skip to Content Navigation Cases Umiliad OH Admonstration V GB<br>admin   About   Lagout                                                        |  |  |  |  |
|----------------------------------------------------------------------------------------------------|------------------------------------------|----------------------------------------------------------------------------------------------------|--|--|--|--|
| System      Call Routing      Media Resources      Advanced Features      C                                                     | Device - Application - User Manage       | ment + Bulk Administration + Help +                                                                                                    |  |  |  |  |
|                                                                                                    | CTI Route Point                          |                                                                                                    |  |  |  |  |
| A Smart Software Licensing: The system is o                                                                                     | Gatekeeper<br>Gateway                    | t number of licenses. Configure additional licenses in Smart Software Manager within 77 days to avoid losing the ability to provision users and |  |  |  |  |
| WARNING: No backup device is configured                                                                                         | Phone<br>Trunk                           | r your system in case of failure.                                                                                                    |  |  |  |  |
|                                                                                                    | Remote Destination<br>Expressway-C       |                                                                                                    |  |  |  |  |
| Cisco Unified CM Administration<br>System version: 14.0.1.12900-161                                                             | Device Settings  Headset and Accessories |                                                                                                    |  |  |  |  |
| VHware Installation: 4 vCPU Intel(R) Xeon(R) Platinum 8176 CPU @ 2.10GHz, disk 1: 110Ghytes, 8192Mbytes RAH, Partitions aligned |                                          |                                                                                                    |  |  |  |  |

ステップ 2: Idleフィールドに、eXtensible Markup Language(XML)命令のために外部Webサーバ にアクセスするために電話で使用されるURLを入力します。

| External Data Locations   | Information (Leave blank to use default) |  |
|---------------------------|------------------------------------------|--|
| Information               |                                          |  |
| Directory                 |                                          |  |
| Messages                  |                                          |  |
| Services                  |                                          |  |
| Authentication Server     |                                          |  |
| Proxy Server              |                                          |  |
| Idle                      | http://webserver.cisco.com/idle.xml      |  |
| Idle Timer (seconds)      | 10                                       |  |
| Secure Authentication URL |                                          |  |
| Secure Directory URL      |                                          |  |
| Secure Idle URL           |                                          |  |
| Secure Information URL    |                                          |  |
| Secure Messages URL       |                                          |  |
| Secure Services URL       |                                          |  |

ステップ 3:次の場所からイメージを取得するために使用するURLを含むXMLファイルを作成します。

<CiscoIPPhoneImageFile> <Title> </Title> <Prompt> </Prompt>

<URL>http://webserver.cisco.com/logo.png </URL>
</CiscoIPPhoneImageFile>

ステップ 4:XMLファイルとイメージをWebサーバにアップロードして、IP電話で取得できるようにします。

| 📙   🗹 📙 =   ww              | wroot    |                              |                   |                 |       |  |
|-----------------------------|----------|------------------------------|-------------------|-----------------|-------|--|
| File Home Share View        |          |                              |                   |                 |       |  |
| ← → • ↑ 📘                   | > Thi    | is PC → Local Disk (C:) → in | etpub > www.root  |                 |       |  |
|                             |          | Name                         | Date modified     | Туре            | Size  |  |
| 🖈 Quick access              |          | aspnet_client                | 11/29/2022 6:04 P | M File folder   |       |  |
| Desktop                     | R        | idle                         | 2/21/2023 10:37 A | M XML Document  | 1 KB  |  |
| Downloads<br>Documents<br># | A        | 🥘 iisstart                   | 2/21/2023 7:54 AM | M HTML Document | 1 KB  |  |
|                             | *        | 🛤 iisstart                   | 2/21/2023 7:54 AM | 1 PNG image     | 98 KB |  |
| Pictures                    | 🖈 📧 logo |                              | 2/21/2023 10:45 A | M PNG image     | 82 KB |  |
| ftproot                     |          |                              |                   |                 |       |  |

## 確認

アイドルタイマーに達するまでIP Phoneをアイドル状態のままにし、目的のイメージがスクリー ンセーバーとして表示されるかどうかをIP Phone画面で確認します。

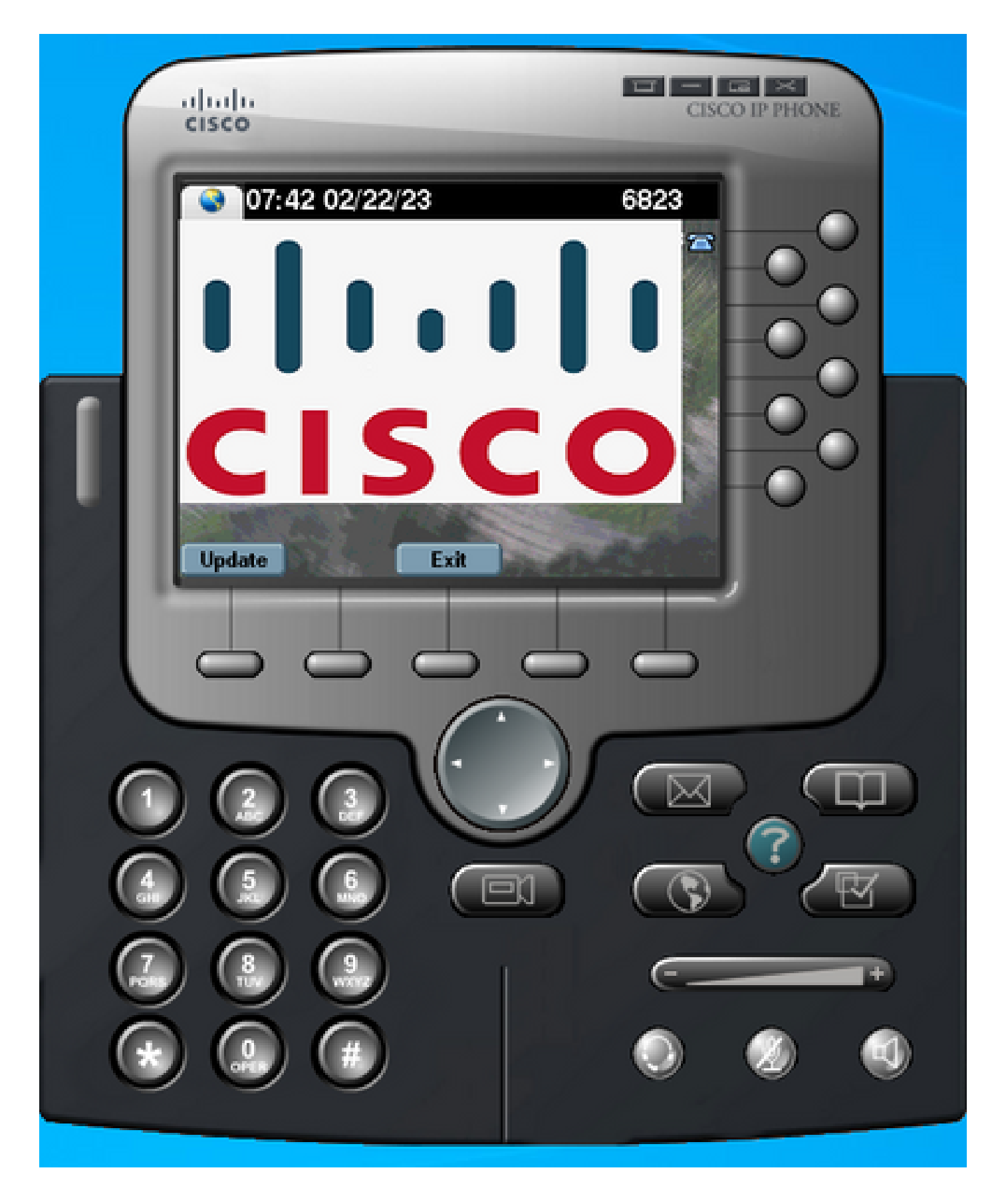

## トラブルシュート

パケットキャプチャを実行し、次のことを確認します。

• IP電話はWebサーバに到達できる。

- Webサーバは、IP PhoneにXMLファイルを提供できます。
- IP Phoneは、スクリーンセーバーとして表示されるようにイメージファイルを要求できます。
- ファイルはWebサーバーによって期待される解像度で提供されます。

| R http |     |                               |              |              |          |                                                                              |
|--------|-----|-------------------------------|--------------|--------------|----------|------------------------------------------------------------------------------|
| F      | ۱o. | Time                          | Source       | Destination  | Protocol | Length Info                                                                  |
| -      | *   | 4 2023-02-22 08:16:08.741371  | 10.61.78.239 | 10.48.53.249 | HTTP     | 422 GET /idle.xml?locale=English_United_States&name=SEP00059A3C7A00 HTTP/1.1 |
| 4      | -   | 6 2023-02-22 08:16:08.886146  | 10.48.53.249 | 10.61.78.239 | HTTP/XML | 409 HTTP/1.1 200 OK                                                          |
|        | +   | 7 2023-02-22 08:16:08.901669  | 10.61.78.239 | 10.48.53.249 | HTTP     | 372 GET /logo.png HTTP/1.1                                                   |
|        | 8   | 31 2023-02-22 08:16:09.092215 | 10.48.53.249 | 10.61.78.239 | HTTP     | 912 HTTP/1.1 200 OK (PNG)                                                    |

翻訳について

シスコは世界中のユーザにそれぞれの言語でサポート コンテンツを提供するために、機械と人に よる翻訳を組み合わせて、本ドキュメントを翻訳しています。ただし、最高度の機械翻訳であっ ても、専門家による翻訳のような正確性は確保されません。シスコは、これら翻訳の正確性につ いて法的責任を負いません。原典である英語版(リンクからアクセス可能)もあわせて参照する ことを推奨します。